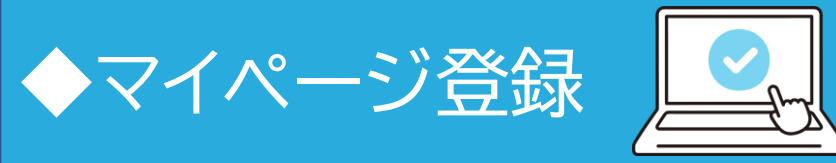

### ②必要事項を入力する

## ①手順書に記載のQRコードまたは 下記のURLにアクセスする

| 新規マイページ | 登録( <b>全</b> 員)     |
|---------|---------------------|
|         | 受検者全員が各々マイページ登録を行い、 |
|         | 検体の提出予約を行ってください。    |
|         | 単常な美なからか。           |
|         | 新規マイページ登録へ進む        |

▼マイページ新規登録はこちら マイページログイン・新規会員登録 | N-NOSE受付システム

#### My N-NOSE (マイページ)新規登録

受検される方の情報をご入力ください。

#### My N-NOSEの登録は受検者本人であり、第三者の代理での登録は認めておりません。

| 氏名・       姓       名         フリカナ・       セイ       メイ         定利・       セイ       メイ         取約・       ・       ア日、       メイ         作列・       ・       ・       ・         住所・       ・       年       ノ       日         住所・       ・       第使用号・       000       ・       000         「パマワード・       半角突数チを混在させ、数字以上で設立してください、       おり、       い       い         「パマワード・       半角突数チを混在させ、数字以上で設立してください、       おり、       い       い         「パマワード・       半角突数チを混在させ、数字以上で設立してください、       おり、       い       い       い         「パマワード・       半角突数チを混在させ、数字以上で設立してください、       ご       マ       い       い |                                   |                                                                               |                                                   |                       | * =必須項目 |  |  |  |  |
|----------------------------------------------------------------------------------------------------|-----------------------------------|-------------------------------------------------------------------------------|---------------------------------------------------|-----------------------|---------|--|--|--|--|
| フリガナ *         セィ         メイ           第85九電話問号<br>*         「EL         ※ハイフン抜き           位別 *         ● 男性 〇女性           生年月日 *              ・             ・                                                                                                    | 氏名 *                              | 姓                                                                             |                                                   | 名                     |         |  |  |  |  |
| 第8名先電話時時         正し         ※ハイフン抜き           恒別・         ● 男性 〇女性           生年月日・                                                                                                    | フリガナ *                            | セイ                                                                            |                                                   | XT                    |         |  |  |  |  |
| 性別・       ●男性 〇女性         生年月日・                                                                                                    | 連絡先電話番号<br>*                      | TEL                                                                           | ※ハイフン抜き                                           |                       |         |  |  |  |  |
| 生年月日・       年       月       日         住所・       郵使用号・       000       0000       住所検索         パスワード・       半角英数字を混在させ、8文字以上で設定してください、<br>記号は使えませた(例:キ、&、; : : 、等)。          「「「」」」」       「」」」」       「」」」」         確認のため、6ラー度入力してください。       「」」」」       「」」」」         「「」」」」」       「」」」」」       「」」」」」         「「」」」」」」       「」」」」」       「」」」」」         「「」」」」」」」」」」」」       「」」」」」」」」」」」」」」」」」」」」       「」」」」」」」」」」」」」」」」」」」」」」」」」」」」」」」」」」」」                                                                                                    | 性別 *                              | ◉ 男性 ○ 女性                                                                     |                                                   |                       |         |  |  |  |  |
| 住所・         郵便用号・         000         位押除案           パスワード・         半角英数学を振存させ、8文学以上で設定してください、<br>記号は使えません(例:・、8、, ; ; : 、等)。                                                                                                    | 生年月日 *                            | 年                                                                             | ✔ 月                                               | ♥ 目                   |         |  |  |  |  |
| パスワード・       半角英数字を振存させ、8文字以上で設定してください、         ごろりは使えません(例:・、&、、;、、等)。         確認のため、もう一度入力してください。         確認のため、もう一度入力してください。         確認のため、もう一度入力してください。         確認のため、もう一度入力してください。         確認のため、もう一度入力してください。         確認のため、もう一度入力してください。         確認のため、もう一度入力してください。         ************************************                                                                                                    | 住所 *                              | 郵便番号 *                                                                        | 000 - 0000                                        | 住所検索                  |         |  |  |  |  |
| My N-NOSE ロ<br>クイン方法。       メールアドレスか揚帯電話高号のどちらかをログイン方法に設定します。         *確認コード、ワンタイム/1スワードが届きます。         **確認コード、ワンタイム/1スワードが届きます。         *メールアドレス ① 携帯電話高号         *メールアドレス ③ 携帯電話高号         メールアドレス *         **         **         **         **         **         **         **         **         **         **         **         **         **         **         **         **         **         **         **         **         **         **         **         **         **         **         **         **         **         **         **         **         **         **         **         **         **         **         **         **         **         **         **         **         ** <th>バスワード *</th> <td>半角英数字を混在させ、8<br/>記号は使えません(例:3<br/>確認のため、もう一度入;</td> <td>☆字以上で設定してくだき<br/>#、&amp;、;、:、等)。<br/>◎<br/>りしてください。<br/>◎</td> <td>L1,</td> <td></td>                                                                                                   | バスワード *                           | 半角英数字を混在させ、8<br>記号は使えません(例:3<br>確認のため、もう一度入;                                  | ☆字以上で設定してくだき<br>#、&、;、:、等)。<br>◎<br>りしてください。<br>◎ | L1,                   |         |  |  |  |  |
| ● メールアドレス 〇 携帯電話番号         メールアドレス *         メールアドレス *         ** 「nbio.ja]を受信できる状態にしてください、<br>ドメイン指述解除の広はごちら>>         携帯電話番号         7889回幕 *         ** 「利用規則・個人情報の取り扱いについて」をよく読み、回意の上、確認へお進みください、<br>回規約を読み、これに回意します。                                                                                                    | My N-NOSE ロ<br>グイン方法 *            | メールアドレスが携帯電話番号のどちらかをログイン方法に設定します。<br>※確認コード、ワンタイムバスワードが届きます。<br>※メールアドレス登録は必須 |                                                   |                       |         |  |  |  |  |
| メールアドレス *     ** 「holo.jp】を受信できる状態にしてください、<br>ドメイン指述頻節方法はこちら >>       携帯電話番号     TEL       期的回意 *     ** 「利用規約・個人情報の取り扱いについて」をよく読み、回意の上、確認へお進みください、       現約を読み、これに回顧します。                                                                                                    |                                   | ●メールアドレス ○ 打                                                                  | 携带電話番号                                            |                       |         |  |  |  |  |
| 携帯電話番号     TEL     ※ハイフン抜き       期約回顧 *     ※「利用期約・偶人情報の取り扱いについて」をよく読み、回慕の上、確認へお進みください。       □ 期約を読み、これに回顧します。                                                                                                    |                                   | メールアドレス *                                                                     | ※「hbio.jp」を受信でき<br>ドメイン指定解除方法は                    | る状態にしてください。<br>こちら >> |         |  |  |  |  |
|                                                                                                    |                                   | 携带電話番号                                                                        | TEL                                               | *                     | ハイフン抜き  |  |  |  |  |
| □ 2007で5027、これに回帰します。<br>「確認へ進む」を押すと確認コードが送信されます。                                                                                                    | 規約同意 *                            | ※「利用規約・個人情報の取り扱いについて」をよく読み、回顧の上、確認へお進みください。                                   |                                                   |                       |         |  |  |  |  |
| 確認へ進む                                                                                                    | 「確認へ進む」を押すと確認コードが送信されます。<br>確認へ進む |                                                                               |                                                   |                       |         |  |  |  |  |

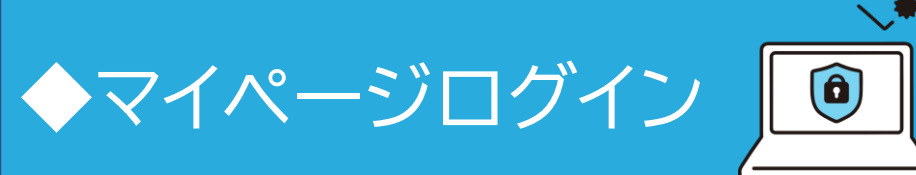

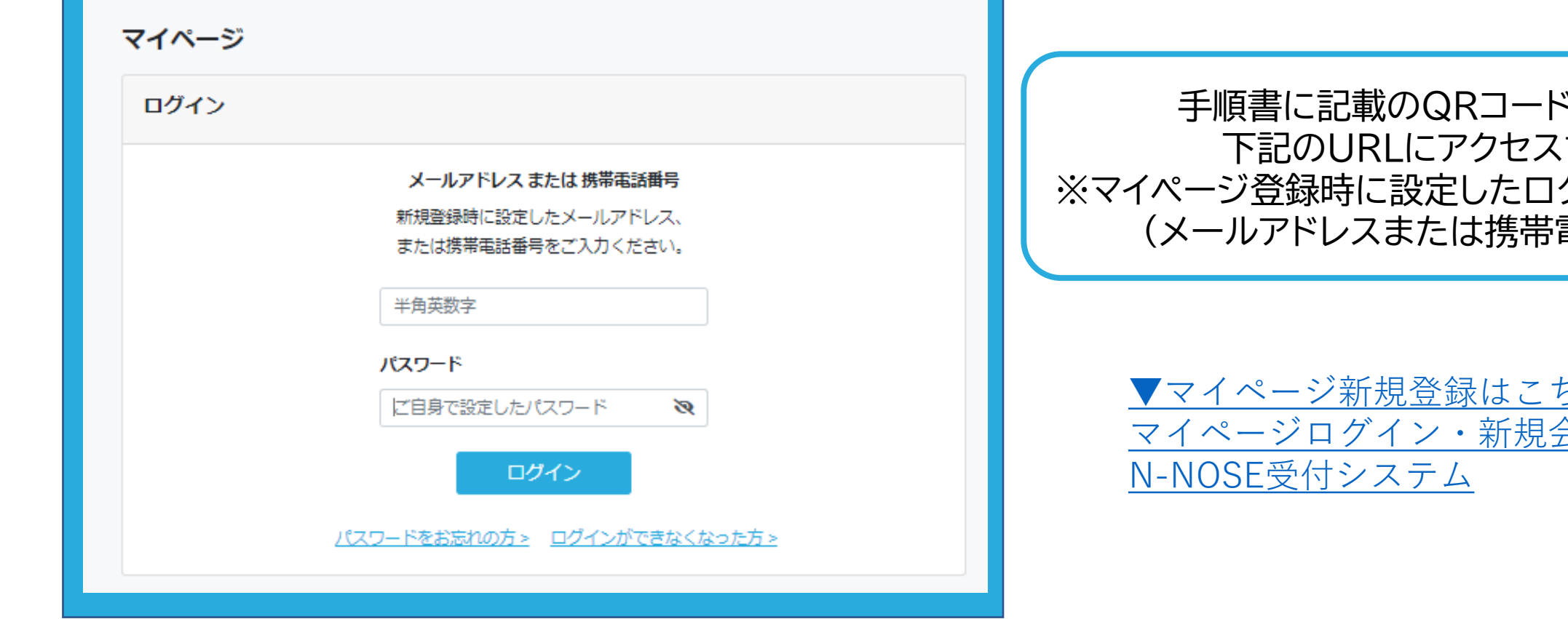

手順書に記載のQRコードまたは 下記のURLにアクセスする ※マイページ登録時に設定したログインIDを入力 (メールアドレスまたは携帯電話番号)

▼マイページ新規登録はこちら マイページログイン・新規会員登録 |

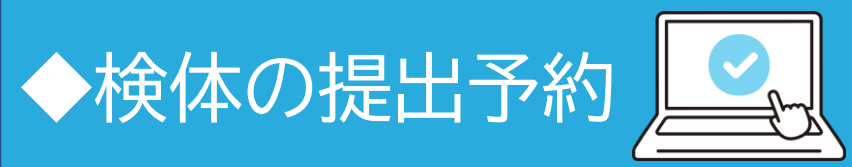

| <u>最終 博想</u> 様 マイページ | <b>検体提出予約</b>                                                                                                    |
|----------------------|----------------------------------------------------------------------------------------------------|
|                      | 注意事項<br>・ 指定した期間・期日、方法でご提出ください。<br>・ 検体(尿)を入れる容器の底に受検者様の情報と紐づけられた二次元バ<br>ーコードが付いています。ご家族など複数人で受検される場合は、取り<br>違えが起きないよう十分ご注意ください。 |
|                      | 「検体提出手順書」に記載されている【検体提出予約番号】と【アクセスキー】<br>をご入力ください。                                                                                |
| ご予約の確認<br>歯 変更・キャンセル | マイベージのログインに使用するメールアドレス・携帯電話番号、パスワードではありません。                                                                                      |
| 検査結果の確認              | アクセスキー                                                                                                    |
|                      | 予約に進む                                                                                                    |

①尿検体の提出予約をクリック

②検体提出予約番号とアクセスキーを入力

# ◆提出方法の選択

### ③提出方法の選択

【A 指定の場所に持ち込む】 ※薬局を含む

【B 自宅に取りに来てもらう (N-NOSE at-home)]

### いずれかを選択

Bを選択した方は7ページ

| 提出方法はAまたはBの方法からご選択ください。                                                                |          |
|----------------------------------------------------------------------------------------|----------|
| A. 指定の場所へ持ち込む                                                                          |          |
| 指定の場所を予約                                                                               | <b>»</b> |
| B. 自宅に取りにきてもらう (N-NOSE at home)                                                        |          |
| <ul> <li>・ 集荷料金が別途2,200円(税込)かかります。(クレジット決済のみ)</li> <li>・ 一回の生荷で5検体まで提出可能です。</li> </ul> |          |
| • 人・愛犬ともに提出可能です。                                                                       |          |
| <ul> <li>【離島について】本島から車で通行可能、且つ通行料無料の場合のみ集荷可能です。</li> </ul>                             |          |
| 1検体のみの方                                                                                |          |
| 提出を予約                                                                                  | +        |
| 海教栓体を回時に担いませる。                                                                         |          |
| 複奴(四仲) に 使 山 される力                                                                      |          |
| 1検体目の提出を予約 (集荷料金決済者はこちら)                                                               | +        |

検体(尿)提出方法の選択

2検体目以降の提出を予約(決済者と一緒に提出される方はこちら)

+

# A N-NOSEステーション・サテライトを予約 ※薬局を含む

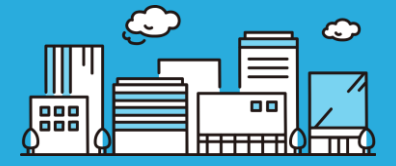

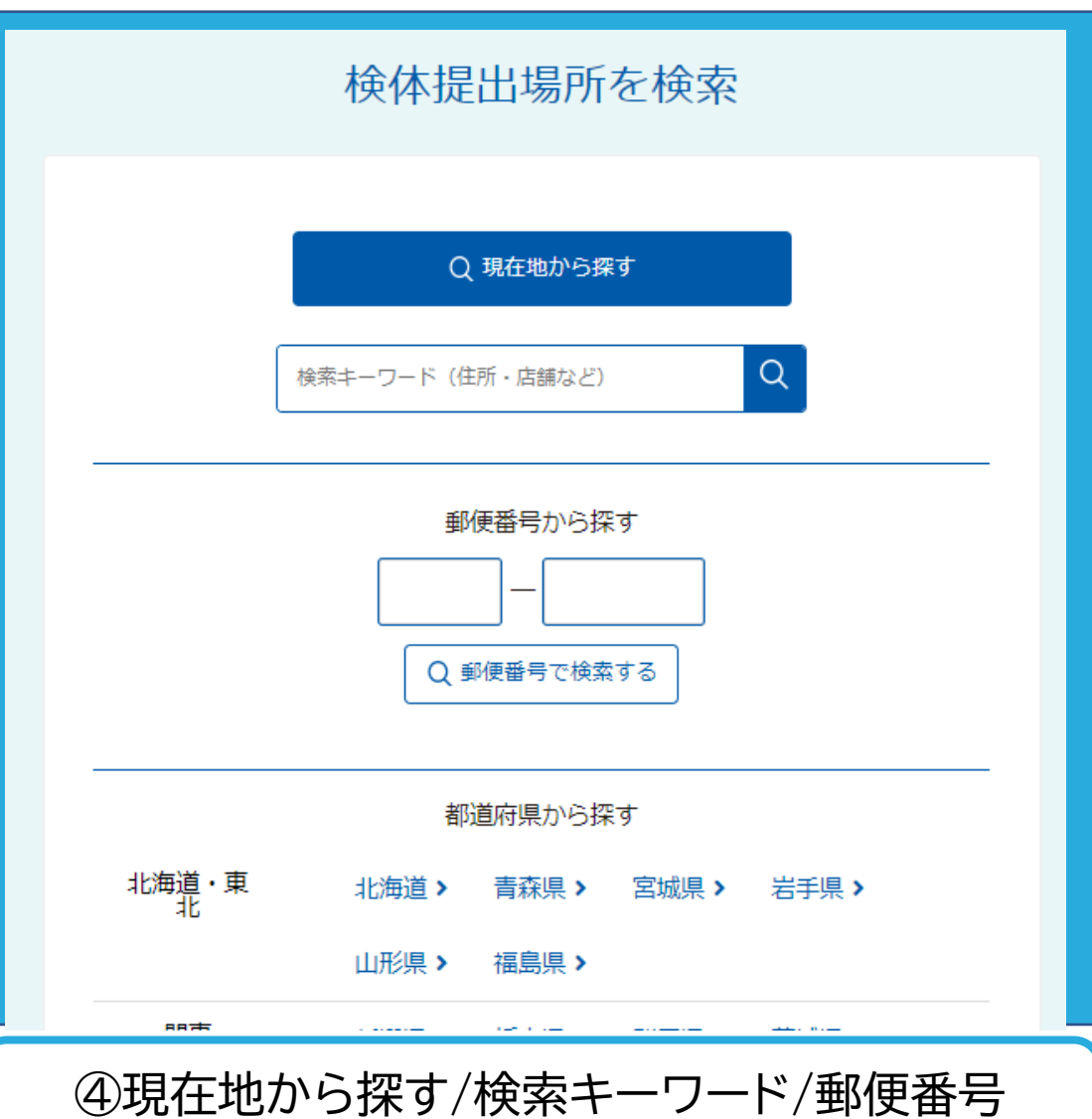

)現在地から探す/検索キーワード/郵便番号 ⑤提出期間(提出E 都道府県から近くの提出場所を検索する ⑤

| 検体(尿)提出場所と提出期間をお選びください                              |                                                                                                    |                            |            |        |        |             |  |  |  |
|-----------------------------------------------------|----------------------------------------------------------------------------------------------------|----------------------------|------------|--------|--------|-------------|--|--|--|
| 場所                                                  | <b>選択中の提出先情報:N-NOSEステーションTOKYO(東京)(2023年3月末日で受付終了)</b><br>〒102-0094 東京都千代田区紀尾井町4番1号 ニューオータニガーデンコート2階 【受付時間】平日7:30<br>~15:00(2023年3月末日で受付終了) 【店休日】土日祝・年末年始 [アクセス] |                            |            |        |        |             |  |  |  |
| 提出期間                                                | 期間                                                                                                    | を選択してくだる                   | <u>±</u> い |        |        | ~           |  |  |  |
|                                                     |                                                                                                    |                            |            |        |        |             |  |  |  |
| 受検者情報                                               |                                                                                                    |                            |            |        |        | ▶ 登録情報を変更する |  |  |  |
| 受検者氏名                                               | 姓                                                                                                    | 検査                         |            |        | 名      | 太郎          |  |  |  |
| フリガナ                                                | セイ                                                                                                    | ケンサ         メイ         タロウ |            |        |        |             |  |  |  |
| 電話番号                                                | 0362728                                                                                                    | 110                        |            |        |        |             |  |  |  |
| メールアドレス                                             |                                                                                                    |                            |            |        |        |             |  |  |  |
| 性別                                                  | 男性                                                                                                    |                            |            | 生年月日   | 1989年1 | 1月5日        |  |  |  |
| 住所                                                  | 重                                                                                                    | 硬番号                        | 102        | 2-0094 |        |             |  |  |  |
|                                                     | 住所 東京都千代田区紀尾井町4-1                                                                                                    |                            |            |        |        |             |  |  |  |
|                                                     | マンション・ビル名                                                                                                    |                            |            |        |        |             |  |  |  |
| 規約同意 2011 「利用規約・個人情報の取り扱い」についてをよく読み、同意の上確認にお進みください。 |                                                                                                    |                            |            |        |        |             |  |  |  |
| 戻る 確認に                                              | 進む                                                                                                    |                            |            |        |        |             |  |  |  |

⑤提出期間(提出日)を選択し、確認へ進み予約完了

# B-1 自宅に取りに来てもらう(N-NOSE at-home 別途費用2,200円)

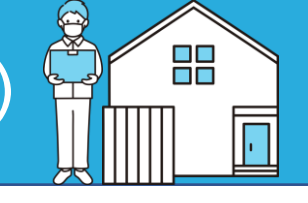

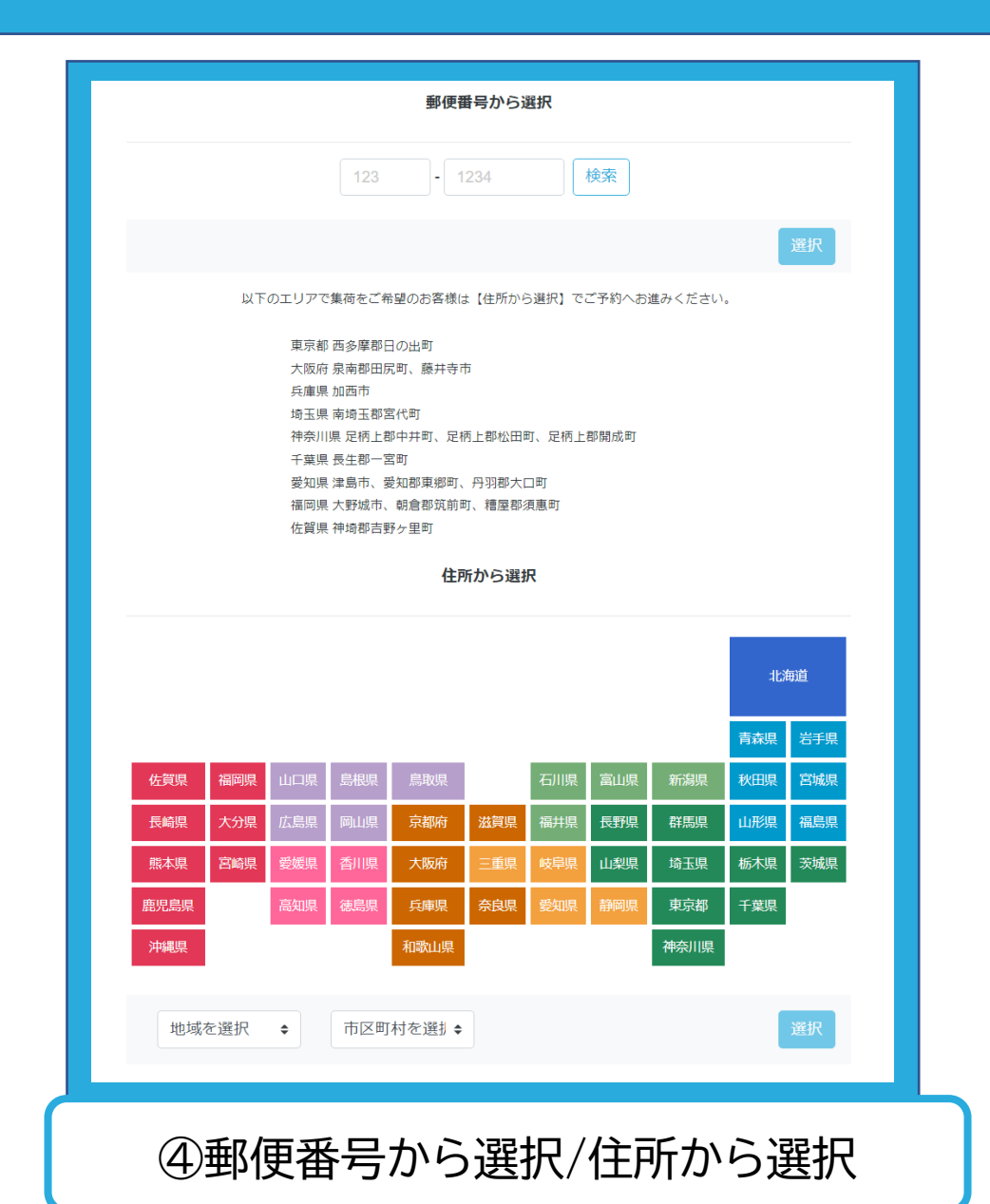

### ⑤回収日時を選択

|    |    | 前月 | 2023年04月 | 次月 |                                  |                                                                |
|----|----|----|----------|----|----------------------------------|----------------------------------------------------------------|
| B  | 月  | 火  | ж        | 木  | 金                                | ±                                                              |
|    |    |    |          |    | 31<br>14:00~16:00<br>18:00~20:00 | 1                                                              |
| 2  | 3  | 4  | 5        | 6  | 7<br>18:00~20:00                 | 8                                                              |
| 9  | 10 | 11 | 12       | 13 | 14<br>18:00~20:00                | 15                                                             |
| 16 | 17 | 18 | 19       | 20 | 21<br>18:00~20:00                | 22<br>09:00~11:00<br>11:00~13:00<br>14:00~16:00<br>16:00~18:00 |
| 23 | 24 | 25 | 26       | 27 | 28<br>18:00~20:00                | 29                                                             |
| 30 |    |    |          |    |                                  |                                                                |

回収日時を選択してください

交通規制等の事情で当日集荷ができない場合がございます。集荷可否につきましては当日朝の判断とさせて

カレンダーの青色のボタンよりご希望のお時間をお選びください。空白の場合は予約枠が満席です。

集荷予約枠が更新されるタイミングは、前月の1日から8日までとなります。

【荒天時の対応について】

| 受検者情報 2登録情報を変更する 2登録情報を変更する |                                              |     |    |        |        |      |  |  |
|-----------------------------|----------------------------------------------|-----|----|--------|--------|------|--|--|
| 受検者氏名                       | 姓                                            | 検査  |    |        | 名      | 太郎   |  |  |
| フリガナ                        | セイ                                           | ケンサ |    |        | XT     | タロウ  |  |  |
| 電話番号                        | 0362728                                      | 110 |    |        |        |      |  |  |
| メールアドレス                     |                                              |     |    |        |        |      |  |  |
| 性別                          | 男性                                           |     |    | 生年月日   | 1989年1 | 1月5日 |  |  |
| 住所                          | Ť                                            | 硬番号 | 10 | 2-0094 |        |      |  |  |
|                             | 住所東京都千代田区紀尾井町                                |     |    |        | l-1    |      |  |  |
|                             | マンション・ビル名                                    |     |    |        |        |      |  |  |
| 規約同意必須                      | □  「利用規約・個人情報の取り扱い」についてをよく読み、同意の上確認にお進みください。 |     |    |        |        |      |  |  |
|                             |                                              |     |    |        |        |      |  |  |
|                             |                                              |     |    |        |        |      |  |  |
|                             |                                              |     |    |        |        |      |  |  |
| ⑥利用規約・個人情報の取り扱いにチェックし、      |                                              |     |    |        |        |      |  |  |
| 確認へ進む                       |                                              |     |    |        |        |      |  |  |
|                             |                                              |     |    |        |        |      |  |  |

⑦申込内容を確認し、クレジットカード情報を入力。 3か所にチェックを入れ、予約を確定。

| 申込内容確認                                                               | 申込内容確認                                               |                     |  |  |  |  |  |  |  |
|----------------------------------------------------------------------|------------------------------------------------------|---------------------|--|--|--|--|--|--|--|
| 集荷エリア                                                                | 東京都 東京⑩                                              | 東京都 東京⑩             |  |  |  |  |  |  |  |
| 集荷希望日                                                                | 2023年04月21日(金)                                       |                     |  |  |  |  |  |  |  |
| 集荷希望時間                                                               | 18:00-20:00                                          |                     |  |  |  |  |  |  |  |
| 集荷先                                                                  | 郵便番号 必須                                              | 102 0094 住所検索       |  |  |  |  |  |  |  |
|                                                                      | 住所必須                                                 | 東京都千代田区紀尾井町 4-1     |  |  |  |  |  |  |  |
|                                                                      | マンション・ビル名<br>号室                                      | ニューオータニガーデンコート22階   |  |  |  |  |  |  |  |
|                                                                      | お名前 参須                                               | 検査 太郎               |  |  |  |  |  |  |  |
|                                                                      | ふりがな 必須                                              | けんさ たろう             |  |  |  |  |  |  |  |
|                                                                      | 電話番号 必須                                              | 03627281110 ※八イフン抜き |  |  |  |  |  |  |  |
| 集荷料金                                                                 | 2,200円(税込)                                           |                     |  |  |  |  |  |  |  |
| クレジットス                                                               | カード情報を入力                                             | してください              |  |  |  |  |  |  |  |
| カード番号                                                                |                                                      |                     |  |  |  |  |  |  |  |
| 有効期限                                                                 | ✔ 月 ✔ 年                                              |                     |  |  |  |  |  |  |  |
| セキュリテ<br>ィコード                                                        |                                                      |                     |  |  |  |  |  |  |  |
| ロクレジットカー                                                             | ド情報を保存する                                             |                     |  |  |  |  |  |  |  |
| 【ご予約前に、必ずお読みいただきチェックしてください】                                          |                                                      |                     |  |  |  |  |  |  |  |
| 1つの集荷依頼に対し最大5名の検体提出が可能です。<br>ただし、受検者全員がマイページ登録を行い、マイページ内での提出予約が必要です。 |                                                      |                     |  |  |  |  |  |  |  |
| □ 支払者がキャンセルした場合は他の方もキャンセルとなります。                                      |                                                      |                     |  |  |  |  |  |  |  |
| 【提出方法につい                                                             | T)                                                   |                     |  |  |  |  |  |  |  |
| 採尿後すぐに冷<br>※冷凍保存期間                                                   | 採尿後すぐに冷凍車で保管し、集荷担当者にお渡しください。<br>※今末の左期間14月47日間トセンロます |                     |  |  |  |  |  |  |  |

☑ 確認しました

を確定する 戻る

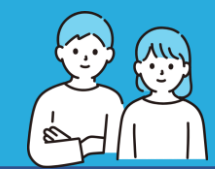

| ⑦集荷予約番号と代表者の電話番号を入力              | 代表者の予約完了メールに<br>記載されています |   |
|----------------------------------|--------------------------|---|
|                                  | ご予約が完了いたしました。            |   |
| 代表者の方に集荷予約番号をお聞きください。            | お客様の集荷予約番号               | / |
| 集荷予約番号をご入力ください。                  | PU-202303-0014164        |   |
| DPU - 123456 - 1234567           |                          |   |
| 代表者の方の集荷依頼時の電話番号をハイフン無しでご入力ください。 |                          |   |
| 0312345678                       |                          |   |
| 次へ                               |                          |   |

### 申込内容確認

| 集荷エリア | 東京都東京② PU-202303-0014164と同時発送 |           |          |             |  |  |  |
|-------|-------------------------------|-----------|----------|-------------|--|--|--|
| 集荷希望日 | 2023年03月29日(水)                |           | 集荷希望時間   | 18:00-20:00 |  |  |  |
| 集荷先   | 住所                            | 〒102-0094 |          |             |  |  |  |
|       |                               | 東京都千代田    | 区紀尾井町4-1 |             |  |  |  |
|       | お名前                           | 検査 太郎 (け) | んさ たろう)  |             |  |  |  |

### 受検者情報

▶ 登録情報を変更する

| 受検者氏名   | 姓    | 検査       |    |             | 名     | 花子  |
|---------|------|----------|----|-------------|-------|-----|
| フリガナ    | セイ   | ケンサ      |    |             | XT    | ハナコ |
| 電話番号    |      |          |    |             |       |     |
| メールアドレス |      |          |    |             |       |     |
| 性別      | 男性   |          |    | 生年月日        |       |     |
| 住所      | ŧ    | 修番号      | 10 | 2-0094      |       |     |
|         |      | 住所       | 東  | 京都千代田区紀尾井町の | 4 – 1 |     |
|         | マンシ  | ヨン・ビル名   |    |             |       |     |
| 規約同意 必須 | 口「利用 | 用規約」をよく読 | み  | 同意の上確認にお進み  | ください。 |     |

### ⑧申込内容を確認し、利用規約・個人情報の取り扱 いにチェックし、確認へ進む

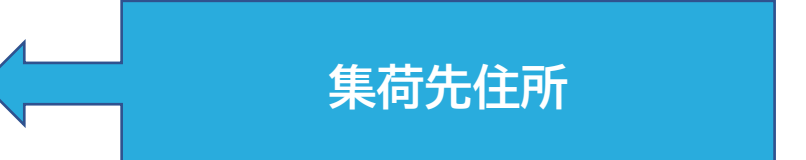

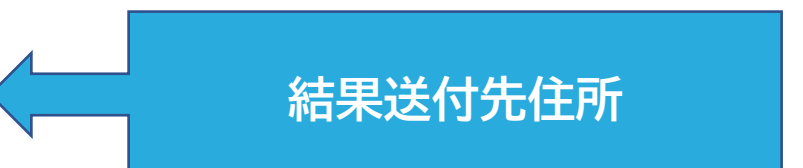